## Autodesk App ストア – PayPal アカウント セットアップ

この情報は、Autodesk App ストア上で有償のアプリケーションを販売する場合にみに適用されます。Autodesk App ストア用の PayPal™ 設定で必要な、下記の記述をチェックすることは重要です。

### 推奨される PayPal アカウント タイプ

有償アプリケーションのパブリッシャーは、"PayPal ビジネス アカウント" である必要があります

• PayPal ビジネス アカウントは、パブリッシャーが企業やグループ名でビジネス行為をおこなうことを許可しているほか、個人事業主のビジネス行為 も許可しています。

PayPal ビジネス アカウントの作成手順を参照するには、こちらをクリック

#### Autodesk App ストア用に必要となる PayPal 設定

Autodesk App ストアは支払ベンダーとして PayPal を利用します。お客様が御社のアプリケーションを成功裏に購入できるようにするため、PayPal アカウントでいくつかの設定変更をしなければなりません。

#### PayPal 設定

PayPal ビジネス アカウントでログインして、マイアカウントの下から、上部のナビゲーションで個人設定リンクをクリックします。

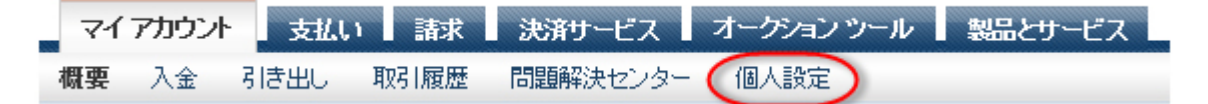

#### Web ペイメントの自動復帰を有効化

左側のナビゲーションから、販売ツールをクリックします。

オンライン販売オプション下から Web サイトの設定を見つけて、更新をクリックします。

Web ペイメントの自動復帰を有効化

復帰 URL に https://apps.autodesk.com/Payment/IPNHandler と入力します。

自動復帰をオンにします。

ページ下部にスクロールして保存をクリックします。

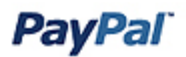

| 71                                                                                                    | アカウント          | 支払い    | は「諸求   | 決済サービス      | オークションツール | 製品とサービス   |  |  |  |
|----------------------------------------------------------------------------------------------------|----------------|--------|--------|-------------|-----------|-----------|--|--|--|
| 概要                                                                                                    | 入金             | 引き出し   | 取引履歴   | 問題解決センター    | 個人設定      |           |  |  |  |
| ウェブ                                                                                                    | Kr~ i          | ントの設定  | Ē      |             |           | 「個人設定に戻る」 |  |  |  |
| ウェブ                                                                                                    | ウェブ ペイメントの自動復帰 |        |        |             |           |           |  |  |  |
| ウェブ ペイメントの自動(製像を設定すると、買い手は支払いを終えるとすぐにお客さまのウェブサイトに戻ってさます。自動(製粉は、今すぐ購入、購読、<br>ショッピングカートなど PayPal ウェブ ペイメントに適用されます。<br>詳細を見る<br>自動(関帰:       |                |        |        |             |           |           |  |  |  |
| 復帰URL: 支払いが完了した顧客をリダイレクトするために使用するURLを入力します。この URL は以下 のが イドラインを満たしている必要があります。<br>登<br>「復帰 URL: http://apps.exchange.autodesk.com/Payment/ |                |        |        |             |           |           |  |  |  |
| 彼帰 U                                                                                                    | RLの倫件:         | 自動復帰を読 | 定するには、 | 次の最佳を満たす必要。 | があります。    | <i>J</i>  |  |  |  |

#### 即時支払い通知(IPN)を有効化

販売ツールに戻ったら、支払とリスク管理下の即時支払い通知を見つけて、更新をクリックします。

IPN 選択ページが表示されたら IPN の設定の選択ボタンをクリックします。

# **PayPal**<sup>\*</sup>

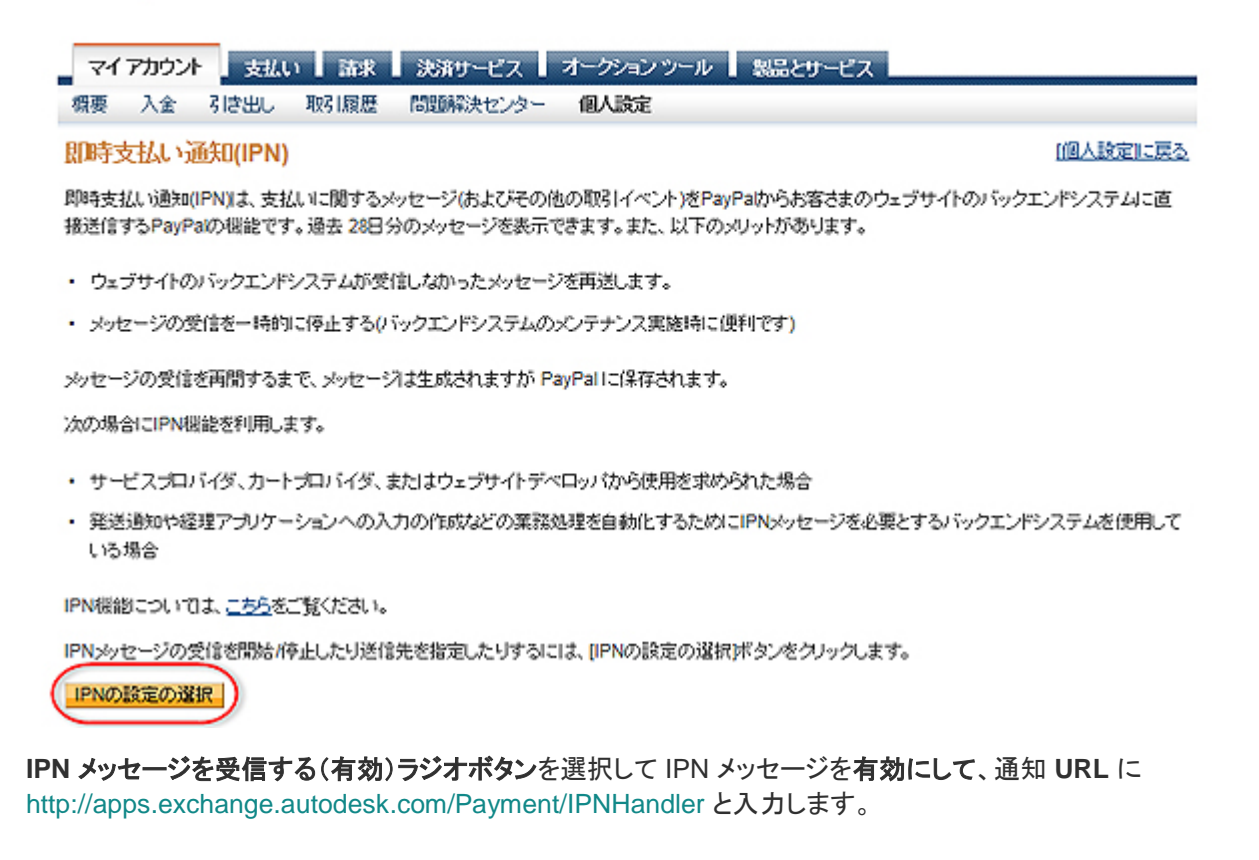

マイアカウント 支払い 請求 決済サービス オークション ツール 製品とサービス 概要 入金 引き出し 取引履歴 問題解決センター 個人設定

#### 即時支払い通知(IPN)設定の編集

「個人設定に戻る

PayPallは、お客さまが以下に指定したURLICIPNメッセージを送信します。

IPNメッセージの受信を開始するには、通知URLを入力して、下の[IPNメッセージを受信する)を選択します。一時的にIPNメッセージの受信を停止する には、下の[IPNメッセージを受信しない]を選択します。[IPNメッセージを受信する]を再度選択する(IPNをオフにする)まで、PayPallは引き続きIPNメッ セージを生成および!保存します。

通知 URL

http://apps.exchange.autodesk.com/Payment/IPNHandler

IPNメッセージ <sup>®</sup> IPNメッセージを受信する(有効) <sup>©</sup> IPNメッセージを受信しない(無効)

保存 キャンセル

保存ボタンをクリックして変更を保存すると、IPN が有効になり、IPN 選択ページにリダイレクトします:

| マイアカウント 支払い 請求 決済サービス オークション ツール 製品とサービス                                                                                                    |                                                      |  |  |  |  |  |  |  |  |
|----------------------------------------------------------------------------------------------------|------------------------------------------------------|--|--|--|--|--|--|--|--|
| 概要 入金 引き出し 取引                                                                                                    | 履歴 問題解決センター 個人設定                                     |  |  |  |  |  |  |  |  |
| 即時支払い通知(IPN) (個人設定に戻る)                                                                                                    |                                                      |  |  |  |  |  |  |  |  |
| IPN 機能が有効化されました。「 <u>IPN 履歴」ページ</u> でご自分の IPN を確認できます。必要に応じて、そのページから IPN メッセージを再送できます。こ<br>の機能の使用方法と問題解決方法についての詳細は、 <mark>即時支払し通知(IPN)</mark> をお読みください。 |                                                      |  |  |  |  |  |  |  |  |
| IPN の受信を完全に停止するには、[IPN を無効にする」をクリックします。                                                                                                    |                                                      |  |  |  |  |  |  |  |  |
| 現在の設定                                                                                                    |                                                      |  |  |  |  |  |  |  |  |
| 通知 URL                                                                                                    | http://apps.exchange.autodesk.com/Payment/IPNHandler |  |  |  |  |  |  |  |  |
| メッセージの配布                                                                                                    | 有効                                                   |  |  |  |  |  |  |  |  |

設定を編集 IPN を無効にする

購入失敗の確認

お客様が購入に失敗したことを報告した場合には、トランザクションについての情報を得るために IPN 取引履歴を確認してくだ さい。IPN 取引履歴上では、送信されたすべての IPN 通知とステータスを参照することができます。

IPN 取引履歴にアクセスするため、パブリッシャーはアカウントでログインして、取引履歴メニューの下から IPN 取引履歴リンクを探します:

| マイアカウント 支払い                                               | 請求 決済サービ                    | ス オークション ツール 製品とサービス                 |                |
|-----------------------------------------------------------|-----------------------------|--------------------------------------|----------------|
| 概要 入金 引き出し                                                | 取引履歴 問題解決セン                 | ター 個人設定                              |                |
| ようこそ、伊勢崎俊明<br>事業者名: Toshiaki Isezaki 口<br>支払引出限度額: 線度額を表示 | 基本検索<br>詳細検索<br>取り履歴のダウンロード | : 未認証 <u>認証を実行する</u>                 | 最終ログイン日時       |
| PayPal 残高: <b>\$0.00 U\$</b>                              | 税務書類                        |                                      | <u>通貨換算シール</u> |
| 利用可能残高 USD (メイン<br>USDIに換算される全通貨の                         | レポートツール<br>IPN取引履歴          | :び未決済残高を含む): \$0.00 USD 👝 <u>非表示</u> |                |
| 通货                                                        | 8                           | e+                                   |                |
| USD (メイン)                                                 | \$0.00 US                   | D                                    |                |
| JPY                                                       | ¥0 JP                       | Y                                    |                |

ページには、すべての IPN 通知と状態が表示されます:

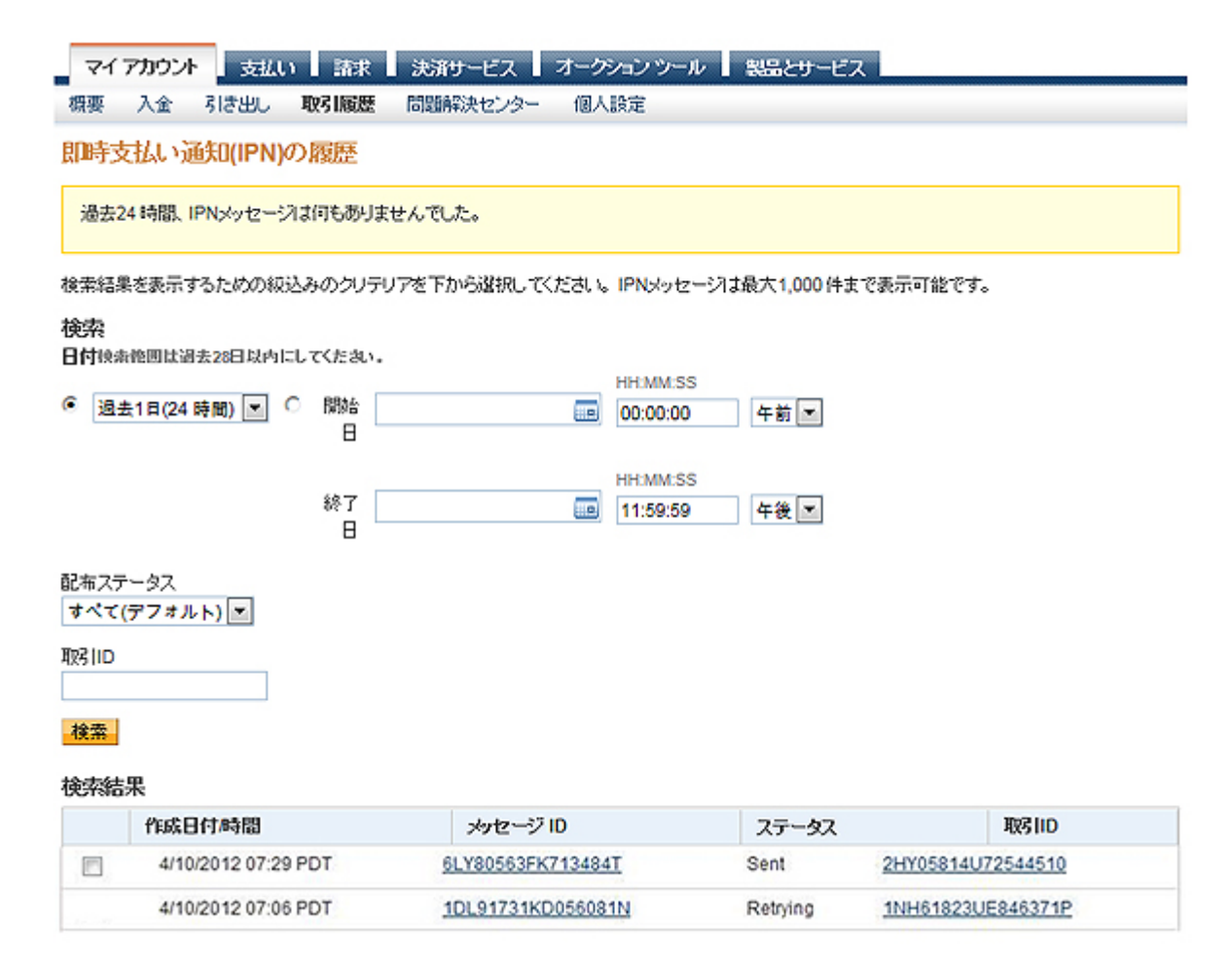

再試行(Retrying)通知ステータスは、アクセスが失敗したため、PayPal が成功まで数回試行を繰り返すことを示しています。メッセージ ID をクリックすると、トランザクションについての詳細を表示することができます。

自動復帰と IPN 設定を正しく設定した後で、お客様が PayPal トランザクションの失敗を報告した場合には、問題を報告するために AppSubmissions@autodesk.com までメールをお送りください。